The first time you log into the CPS Families Portal (<u>https://launchpad.classlink.com/cpsfamilies</u>) on a computer you'll receive this prompt:

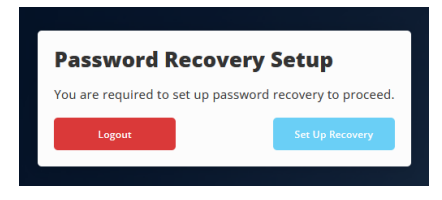

Click Setup Recovery to open the Recovery Menu option, then select Email

| My Pro                        | file Setti                  | ngs                                      |                    |                       | ×        |
|-------------------------------|-----------------------------|------------------------------------------|--------------------|-----------------------|----------|
| General                       | Themes                      | App Passwords                            | Auto Launch        | Sign-In Options       | Recovery |
| <b>LaunchPa</b><br>You may co | ad Password<br>onfigure and | <b>I Recovery</b><br>use any combination | n of these option: | 5.                    |          |
|                               | Em<br>Dis                   | ail<br>abled                             |                    | Questions<br>Disabled |          |

Enter your email address, click Save at the bottom of the screen, then check your inbox for a confirmation email.

| ← Recovery                                                       |  |
|------------------------------------------------------------------|--|
| We will only use your email to verify that you own your account. |  |
| Email<br>ATester@gmail.com                                       |  |

Now select the **Questions** option and use the dropdowns to create 3 security questions and answers, then hit **Save**. This is required for the "Help, I forgot my password" link on the login page to work in case you ever forget your password.

| Recovery                                                                          |       |  |  |  |  |
|-----------------------------------------------------------------------------------|-------|--|--|--|--|
| If you forget your password, we will use these questions to verify your identity. |       |  |  |  |  |
| Question One       Custom     V     Sky Color                                     | Blue  |  |  |  |  |
| Question Two                                                                      |       |  |  |  |  |
| Custom V Grass                                                                    | Green |  |  |  |  |
| Question Three                                                                    |       |  |  |  |  |
| Custom V Roses are                                                                | Red   |  |  |  |  |

Once logged into the Families Portal you may be prompted at any point to install the Classlink One-Click Extension. It's completely safe and will open a few applications in our Families Portal that have different login information than what you use to log into the portal. It works in all web browsers but Safari. If using the Google Chrome web browser your prompts will be:

- Install extension
- Add to Chrome
- Add extension
- Do not turn on google sync if prompted

That extension will throw your different usernames and passwords in (behind the scenes) when selecting various applications in the Families Portal so all you have to remember is the one login to get into the portal.

If you have questions or issues logging into the Families Portal, then please call the Help Desk at 573-214-3333. We're open 7:00 AM – 5:00 PM weekdays.

If you have questions or issues regarding the Online Registration process, then please call the Registrar at your child's building of enrollment.

## ይህ የተተረጎጦው በ Google Translate ወይም ሌላ የኢንተርኔት ሶፍትዌር በጦጠቀም ነው. ማንኛውንም ስሀተት እባክህ ይቅርታ አድርግ።

በኮምፒውተር ላይ ወደ CPS Families Portal (<u>https://launchpad.classlink.com/cpsfamilies)</u> ለመጀመሪያ ጊዜ ስትንባ ይህንን ማስጀመሪያ ትቀበላለህ።

| Password Recovery Setup                                  |                 |  |  |  |
|----------------------------------------------------------|-----------------|--|--|--|
| You are required to set up password recovery to proceed. |                 |  |  |  |
| Logout                                                   | Set Up Recovery |  |  |  |
|                                                          |                 |  |  |  |

የRecovery Menu አማራጭ ለሞክፈት Setup Recoverየሚለውን ይጫኑ፣ ከዚያም Email ይምረጡ

| My Profile Settings |             |                    |                    |                 |          |
|---------------------|-------------|--------------------|--------------------|-----------------|----------|
| General             | Themes      | App Passwords      | Auto Launch        | Sign-In Options | Recovery |
| LaunchPa            | d Password  | Recovery           | n of these entires |                 |          |
| You may co          | nfigure and | use any combinatio | n of these option: | 5.              |          |
|                     |             | - 1                |                    | o               |          |
|                     | Em          | abled              |                    | Disabled        |          |

የኢሜይል አድራሻዎን ያስንቡ, ከታች ስክሪን ላይ **ጠቅ ያድርጉ** , ከዚያም የማረ*ጋገ*ጫ ኢሜይል ለማግኘት የእርስዎን ሳጥን ይመልከቱ.

| Recovery                                          |                          |
|---------------------------------------------------|--------------------------|
| We will only use your email to verify that you ov | <i>i</i> n your account. |
| Email<br>ATester@gmail.com                        |                          |

አሁን **የጥያቄዎችን** አማራጭ ይምረጡ እና የ 3 የደህንነት ጥያቄዎችን እና መልሶች ለመፍጠር የጠብታውን ይፍጠሩ, ከዚያም Save ን ይምቱ. ይህ የሚፈለንው የይለፍ ቃልህን ከረሳህ ለመስራት በመማቢያው ንጽ ላይ የሚንኘው "እንዛ፣ የይለፍ ቃሌን ረሳሁ" ሊንክ ነው።

| questions to verify your |
|--------------------------|
|                          |
| Blue                     |
|                          |
| Green 💿                  |
|                          |
| Red                      |
|                          |

## አንዴ ከጨረሳችሁ በኋላ በስተቀኝ በኩል ያለውን X በመጫን ሜኦን መዝ*ጋ*ት ትችላላችሁ። አሁን የ CPS ቤተሰቦች ፖርታል መጠቀም መቻል አለዎት.

ወደ ቤተሰቦች ፖርታል ከንባህ በኋላ በማንኛውም ጊዜ ክላሊንክ አንድ-ክሊክ ኤክስቴንሽን ለመጫን ልትነሳሳ ትችላለህ። ሙሉ በሙሉ አስተማማኝ ነው እናም ወደ ፖርተሩ ለመግባት ከምትጠቀሙበት የተለየ የመግቢያ መረጃ ያላቸው የእኛ ቤተሰቦች ፖርታል ውስጥ ጥቂት መተግበሪያዎችን ይከፍታል. ከሳፋሪ በስተቀር በሁሉም የዌብ መቃኛዎች ውስጥ ይሰራል። የ Google Chrome ድረ ንጽ መቃኛ መጠቀም ከሆነ የእርስዎ መተግበሪያዎች የሚከተሉት ናቸው

- ማስፋፊያ
- ወደ ክሮም ይጨምሩ
- ማስፋፊያ ጨምር
- ካስነሳህ google syncን አትክፈተው

ይህ ማስፋፊያ በፋምስ ፖርታል ውስጥ የተለያዩ መተግበሪያዎችን በሚመርጡበት ጊዜ (ከመድረክ በስተጀርባ) የተለያዩ የተጠቃሚ ስሞችዎን እና የይለፍ ቃሎችዎን ይጥላሉ። ስለዚህ ማስታወስ ያለብዎት ወደ ፖርቱ ለመግባት አንድ መግቢያ ብቻ ነው።

ወደ ፋሚስ ፖርታል የሚንቡ ጥያቄዎች ወይም ንዳዮች ካሉዎት እባክዎ Help Desk በ 573-214-3333 ይደውሉ። ክፍት ነን 7 00 AM – 5 00 PM የሳምንት ቀናት.

የኦንላይን ምዝንባ ሂደትን በተሞለከተ ጥያቄዎች ወይም ንዳዮች ካሉዎት እባክዎ በልጅዎ የምዝንባ ህንፃ ሪጂስትራር ይደውሉ።

تمت ترجمة ذلك باستخدام ترجمة Google أو غير ها من البرامج عبر الإنترنت. يرجى الاعتذار عن أي أخطاء.

في المرة الأولى الذي تقوم فيها بتسجيل الدخول إلى بوابة عائلات <u>(https://launchpad.classlink.com/cpsfamilies</u> على جهاز كمبيوتر، سنتلقى هذه المطالبة:

| Password Recovery Setup                                  |                 |  |  |  |
|----------------------------------------------------------|-----------------|--|--|--|
| You are required to set up password recovery to proceed. |                 |  |  |  |
| Logout                                                   | Set Up Recovery |  |  |  |
|                                                          |                 |  |  |  |

انقر على "استرداد الإعداد" لفتح خيار "قائمة الاسترداد"، ثم حدد البريد الإلكتروني

|          | My Profile Settings |                    |                    |              |            |  |
|----------|---------------------|--------------------|--------------------|--------------|------------|--|
| Recovery | Sign-In Options     | Auto Launch        | App Passwords      | Themes       | General    |  |
|          |                     |                    | Recovery           | d Password   | LaunchPa   |  |
|          | 5.                  | n of these options | use any combinatio | onfigure and | You may co |  |
|          |                     |                    | ,                  | inigure and  |            |  |
|          | Questions           |                    | ail                | Em           |            |  |
|          | Questions           |                    | ail                | Emi          |            |  |

أدخل عنوان بريدك الإلكتروني، وانقر على حفظ في أسفل الشاشة، ثم تحقق من البريد الوارد بحثًا عن رسالة تأكيد بالبريد الإلكتروني.

| ← Recovery                                                       |  |
|------------------------------------------------------------------|--|
| We will only use your email to verify that you own your account. |  |
| Email<br>ATester@gmail.com                                       |  |

الآن حدد خيار الأسئلة وستحصل على القائمة المنسدلة لإنشاء 3 أسئلة وإجابات أمان ، ثم اضغط على حفظ. هذا مطلوب لرابط "مساعدة ، لقد نسيت كلمة المرور الخاصة بي" على صفحة تسجيل الدخول للعمل في حالة نسيان كلمة المرور الخاصة بك.

| ← Recovery                                                                        |           |       |   |  |  |  |
|-----------------------------------------------------------------------------------|-----------|-------|---|--|--|--|
| If you forget your password, we will use these questions to verify your identity. |           |       |   |  |  |  |
| Question One                                                                      |           |       |   |  |  |  |
| Custom V                                                                          | Sky Color | Blue  | ۲ |  |  |  |
| Question Two                                                                      |           |       |   |  |  |  |
| Custom 🗸                                                                          | Grass     | Green | ۲ |  |  |  |
| Question Three                                                                    |           |       |   |  |  |  |
| Custom V                                                                          | Roses are | Red   | ۲ |  |  |  |

بمجرد الانتهاء ، يمكنك إغلاق القائمة بالنقر فوق X في الزاوية اليمني العليا. يمكنك الأن استخدام بوابة عائلات CPS.

بمجرد تسجيل الدخول إلى بوابة العائلات، قد تتم مطالبتك في أي وقت بتثبيت ملحق Classlink بنقرة واحدة. إنه آمن تماما وسيفتح بعض التطبيقات في بوابة العائلات التي تحتوي على معلومات تسجيل دخول مختلفة عمّا تُستخدمه لتسجيل الدخول إلى البوابة. و هو يعمل في جميع متصفحات الويب ولكن سفاري. إذا كنت تستخدم متصفح الويب Google Chrome ، فستكون مطالباتك:

- تثبيت الإضافة
- إضَّافة إلى كروم
   إضافة إضافة
- لا تقم بتُشغيل مز امنة Google إذا طلب منك ذلك ٠

سيلقى هذا الامتداد أسماء المستخدمين وكلمات المرور المختلفة الخاصة بك (خلف الكواليس) عند اختيار تطبيقات مختلفة في بوابة العائلات ، لذلك كل ما عليك تذكر وهو تسجيل الدخول الوحيد للوصول إلى البوابة.

إذا كانت لديك أسئلة أو مشكلات في تسجيل الدخول إلى بوابة العائلات ، فيرجى الاتصال بمكتب المساعدة على الرقم 573-214-3333. نحن مفتوحون من الساعة 7:00 صباحا حتى الساعة 5:00 مساء خلال أيام الأسبوع.

إذا كانت لديك أسئلة أو مشكلات تتعلق بعملية التسجيل عبر الإنترنت ، فيرجى الاتصال بالمسجل في مبنى تسجيل طفلك.

၎င်း ကို ဂူဂဲလ် ဘာသာပြန် ခြင်း သို့မဟုတ် အခြား အွန်လိုင်း ဆော့ဖ်ဝဲလ် ကို အသုံးပြု ၍ ဘာသာပြန် ခဲ့ သည် ။ ကျေးဇူးပြု၍ မည်သည့်အမှားကိုမဆို လွှတ်ပေးပါ။

ကွန်ပျူတာပေါ်က CPS မိသားစုများ ပေါ်တယ် (<u>https://launchpad.classlink.com/cpsfamilies)</u> ကွန်ပျူတာပေါ်မှာ ပထမဆုံးအကြိမ် ဝင်ကြည့်လိုက်ရင် ဒီမြန်ဆန်ဆန် ရပါလိမ့်မယ်။

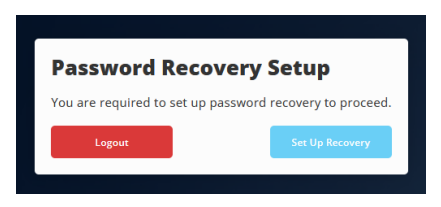

ပြန်လည်နာလန်ထူရန် မီနူးရွေးချယ်စရာကို ဖွင့်ရန် <mark>CCup ပြန်လည်နာလန်ထူရေးကိုနှိပ်ပြီး အီးမေးလ်ရွေးချယ်ပါ</mark>

| My Profile Settings    |                                          |                                                  |                   |                             |          |  |
|------------------------|------------------------------------------|--------------------------------------------------|-------------------|-----------------------------|----------|--|
| General                | Themes                                   | App Passwords                                    | Auto Launch       | Sign-In Options             | Recovery |  |
| LaunchPa<br>You may co | nd Passworr<br>onfigure and<br>Em<br>Dis | d Recovery<br>use any combinatio<br>ail<br>abled | n of these option | S.<br>Questions<br>Disabled |          |  |

သင့် အီးမေးလ် လိပ်စာ ကို ဝင် ပါ ၊ ဖန်သားပြင် ၏ အောက်ခြေ တွင် ကယ်ဆယ် ရေး ကို နှိပ် ပါ ၊ ထို့နောက် အတည်ပြု အီးမေးလ် တစ် ခု အတွက် သင် ၏ အိတ် ကို စစ်ဆေး ပါ ။

| - Recovery                                    |                     |
|-----------------------------------------------|---------------------|
| We will only use your email to verify that yo | u own your account. |
| Email<br>ATester@gmail.com                    | ]                   |

အခုတော့ **မေးခွန်းတွေကို** ရွေးချယ်ပြီးလုံခြုံရေးမေးခွန်းတွေနဲ့ အဖြေ ၃ ခုကို ဖန်တီးဖို့ လျှော့ချမှုတွေကို စီစဉ်ပြီး **ကယ်တင်လိုက်ပါ**။ ခင်ဗျားတို့ရဲ့ စကားဝှက်ကို မေ့သွားရင် လော့ဂင်စာမျက်နှာပေါ်က လင့်ခ်ကို မေ့သွားတယ်။

| ← Recovery                                                                        |           |       |   |  |  |
|-----------------------------------------------------------------------------------|-----------|-------|---|--|--|
| If you forget your password, we will use these questions to verify your identity. |           |       |   |  |  |
| Question One                                                                      | Sky Color | Blue  | ۲ |  |  |
| Question Two                                                                      |           |       |   |  |  |
| Custom V                                                                          | Grass     | Green | ۲ |  |  |
| Question Three                                                                    |           |       |   |  |  |
| Custom 🗸                                                                          | Roses are | Red   | ۲ |  |  |

ညာဘက်ထောင့်မှာ X ကိုနှိပ်ပြီး စာရင်းကို ပိတ်လိုက်နိုင်ပါတယ်။ အခုတော့ CPS မိသားစုတွေ ပေါ်တဲလ်ကို သုံးနိုင်ပြီ။

မိသားစုများ ပေါ်တယ်သို့ ဝင်ရောက်ပြီးသည်နှင့် Classllink One-Click တိုးချဲ့မှုကို တပ်ဆင်ရန် မည်သည့်နေရာ၌မဆို လှုံ့ဆော်ခံရပေမည်။ ၎င်း သည် လုံးဝ လုံခြုံ မှု ရှိ ပြီး ကျွန်ုပ် တို့ ၏ မိသားစု များ ပေါ်တယ် တွင် သင် အသုံးပြု သော ဆိပ်ကမ်း ထဲ သို့ ဝင်ရောက် ရန် သင် အသုံးပြု သည့် အရာ ထက် မ တူညီ သော မှတ်ပုံတင် သတင်း အချက်အလက် များ ရှိ သော ပရိုဂရမ် အနည်းငယ် ကို ဖွင့် ပေး လိမ့်မည် ။ ဒါက ဝက်ဘ်ဘရောက်ဇာအားလုံးမှာ အလုပ်လုပ်ပါတယ်။ Google Chrome Web browser ကိုသုံးမယ်ဆိုရင် ခင်ဗျားရဲ့လှုံ့ဆော်မှုတွေ ဖြစ်ပါလိမ့်မယ်။

- တိုးချဲ့ခြင်း
- Chrome တွင် ထပ်ထည့်ပါ
- တိုးချဲ့ခြင်း
- ဂူဂဲလ် sync ကို လှုံ့ဆော်ပေးပါက မဖွင့်ပါနဲ့

ထိုတိုးချဲ့မှုက သင့်မိသားစုများ ပေါ်တယ်လ်တွင် အပ္ပလီကေးရှင်းအမျိုးမျိုးရွေးချယ်သည့်အခါ သင့်အသုံးအနှုန်းနှင့် စကားဝှက်အမျိုးမျိုးကို (ရှုခင်းများ၏နောက်တွင်) ပစ်ချမည်ဖြစ်ရာ သင်မှတ်မိရမည့်အရာမှာ တံခါးပေါက်ထဲဝင်ရန် ဝင်ရောက်ရန် တစ်ခုတည်းသော လော့ဂင်ဖြစ်သည်။

အကယ်၍ သင်၌ မိသားစုများ ပေါ်တယ်လ်သို့ ဝင်ရောက်နေသည့် မေးခွန်းများ သို့မဟုတ် ပြဿနာများရှိပါက အကူအညီစားပွဲကို ၅၇၃-၂၁၄-၃၃၃၃ တွင် ခေါ်ပါ။ နံနက် ၇:၀၀ နာရီ – ၅:၀၀ နာရီပတ်လည်နေ့တွေ ဖွင့်ထားပါတယ်။

အွန်လိုင်းမှတ်ပုံတင်ခြင်း လုပ်ငန်းစဉ်နှင့်ပတ်သက်၍ မေးခွန်းများ သို့မဟုတ် ကိစ္စရပ်များ ရှိပါက ကျေးဇူးပြု၍ မှတ်ပုံတင်သူကို သင့်ကလေး၏ စာရင်းသွင်းခြင်းအဆောက်အအုံတွင် ဖုန်းဆက်ပါ။ 这是使用谷歌翻译或其他在线软件翻译的。请原谅任何错误。

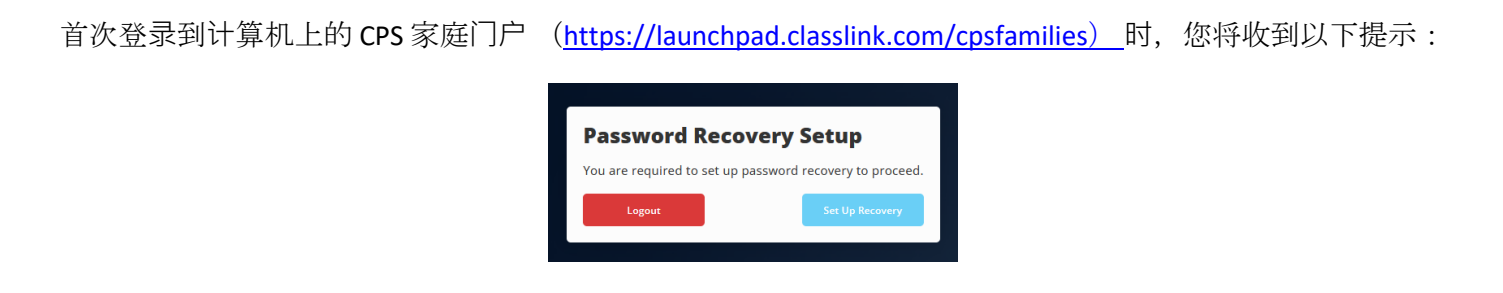

单击"设置恢复"以打开"恢复菜单"选项,然后选择"电子邮件"

| My Prof    | ile Setti    | ngs                |                    |                 | :        |
|------------|--------------|--------------------|--------------------|-----------------|----------|
| General    | Themes       | App Passwords      | Auto Launch        | Sign-In Options | Recovery |
| LaunchPa   | d Passwor    | d Recovery         |                    |                 |          |
| You may co | onfigure and | use any combinatio | n of these option: | 5.              |          |
|            | Em           | ail                |                    | Questions       |          |
|            | Dis          | abled              |                    | Disabled        |          |

输入您的电子邮件地址,点击屏幕底部的保存,然后检查收件箱中是否有确认电子邮件。

| ← Recovery                                                       |  |
|------------------------------------------------------------------|--|
| We will only use your email to verify that you own your account. |  |
| Email<br>ATester@gmail.com                                       |  |

现在选择"问题"选项,然后通过下拉列表创建3个安全问题和答案,然后点击"保存"。这是登录页面上的"帮助,我忘记了密码"链接所必需的,以防您忘记密码。

| 🗲 Recovery                                         |                                |   |
|----------------------------------------------------|--------------------------------|---|
| If you forget your password, we will use identity. | these questions to verify your |   |
| Question One       Custom     Sky Color            | Blue                           | ۲ |
| Question Two                                       |                                |   |
| Custom V Grass                                     | Green                          | ۲ |
| Question Three                                     |                                |   |
| <b>Custom</b>                                      | Red                            | ۲ |

完成后,您可以通过单击右上角的X来关闭菜单。现在,您可以使用 CPS 系列门户。

登录到家庭门户后,系统可能随时提示您安装 Classlink 一键式扩展。

它是完全安全的,并将在我们的家庭门户中打开一些应用程序,这些应用程序的登录信息与您用于登录门户的登录信息不同。它适用于所有Web浏览器,但Safari除外。如果使用谷歌浏览器网络浏览器,您的提示将是:

- 安装扩展
- 添加到浏览器
- 添加扩展
- 如果出现提示,请不要打开谷歌同步

在家庭门户中选择各种应用程序时,该扩展名会将不同的用户名和密码放在(幕后)中,因此您只需记住一个登录即可进入门户。

如果您在登录家庭门户时遇到问题,请致电 573-214-3333 联系帮助台。我们的营业时间为工作日上午7:00至下午5:00。

如果您对在线注册流程有疑问或问题,请致电您孩子的注册大楼的注册商。

این ترجمه با استفاده از ترجمه گوگل و یا دیگر نرم افزار آنلاین. لطفا هر گونه خطا بهانه.

اولین باری که وارد پورتال خانواده های سی <u>یی اس</u> (https://launchpad.classlink.com/cpsfamilies<u>)</u> در کامپیوتر می شوید این اعلان را دریافت خواهید کرد:

| Password Recovery Setup                                  |                 |  |  |
|----------------------------------------------------------|-----------------|--|--|
| You are required to set up password recovery to proceed. |                 |  |  |
| Logout                                                   | Set Up Recovery |  |  |
|                                                          |                 |  |  |

روی بازیابی راه اندازی کلیک کنید تا گزینه منوی بازیابی باز شود، سپس ایمیل را انتخاب کنید

| My Prof                | ile Setti                              | ngs                                              |                    |                             | ×        |
|------------------------|----------------------------------------|--------------------------------------------------|--------------------|-----------------------------|----------|
| General                | Themes                                 | App Passwords                                    | Auto Launch        | Sign-In Options             | Recovery |
| LaunchPa<br>You may co | d Password<br>nfigure and<br>Em<br>Dis | d Recovery<br>use any combinatio<br>ail<br>abled | n of these options | s.<br>Questions<br>Disabled |          |

آدرس ایمیل خود را وارد کنید، روی **ذخیره** در پایین صفحه کلیک کنید، سپس صندوق پستی خود را برای یک ایمیل تایید بررسی کنید.

| • | Recovery                                                         |
|---|------------------------------------------------------------------|
| w | fe will only use your email to verify that you own your account. |
| E | mail<br>ATester@gmail.com                                        |

در حال حاضر گزینه **سوالات ر**ا انتخاب کنید و شما se dropdowns برای ایجاد 3 سوالات امنیتی و پاسخ ، سپس آمار **ذخیره کنید**. این مورد نیاز است برای "کمک، من رمز عبور من را فراموش کرده" لینک در صفحه ورود به کار در صورتی که شما همیشه رمز عبور خود را فراموش کرده ام.

| Recovery                                               |                             |
|--------------------------------------------------------|-----------------------------|
| If you forget your password, we will use the identity. | se questions to verify your |
| Question One                                           |                             |
| Custom 🗸 Sky Color                                     | Blue                        |
| Question Two                                           |                             |
| <b>Custom ∨</b> Grass                                  | Green                       |
| Question Three                                         |                             |
| Custom V Roses are                                     | Red                         |

پس از تکمیل شما می توانید منو با کلیک کردن بر روی X در گوشه سمت ر است بالا بسته شود. شما اکنون قادر به استفاده از پورتال خانواده های سی پی اس هستید. پس از ورود به پورتال خانواده ها شما ممکن است در هر نقطه ای وادار به نصب لینک کلاس یک کلیک کنید. این کاملا امن است و چند برنامه كاربردى در پورتال خانواده هاى ما كه اطلاعات ورود متفاوت از آنچه شما استفاده مى كنيد براى ورود به پورتال باز كنيد. اين كار در تمام مرورگرهای وب اما صفری. اگر از مرورگر وب Google Chrome استفاده کنید، اعلان های شما این خواهد بود:

- نصب پسند
- افزودن به کروم
- افزودن پسند
   اگر باعث شد همگام سازی گوگل را روشن نکنید

این پسند نام کاربری و کلمه عبور مختلف خود را در پرتاب (پشت صحنه) در هنگام انتخاب برنامه های کاربردی مختلف در پورتال خانواده ها بنابراین همه شما باید به یاد داشته باشید یک ورود به پورتال است.

اگر شما سوالات و يا مسائل ورود به پورتال خانواده ها، پس لطفا با ميز كمك در 573-214-3333 تماس بگيريد. ما باز هستيم 7:00 صبح -- 5:00 روز هفته

اگر شما سوالات و یا مسائل مربوط به روند ثبت نام آنلاین، پس لطفا با ثبت نام در ساختمان فرزند خود را از ثبت نام.

La première fois que vous vous connectez au portail des familles CPS (<u>https://launchpad.classlink.com/cpsfamilies</u>) sur un ordinateur, vous recevrez cette invite :

| Password Recovery Setup             |                                                          |  |  |  |
|-------------------------------------|----------------------------------------------------------|--|--|--|
| You are required to set up password | You are required to set up password recovery to proceed. |  |  |  |
| Logout Set Up Recovery              |                                                          |  |  |  |
|                                     |                                                          |  |  |  |

Cliquez sur Configurer la récupération pour ouvrir l'option Menu de récupération, puis sélectionnez E-mail

| My Prof                | ile Setti                 | ngs                               |                    |                       | ×        |
|------------------------|---------------------------|-----------------------------------|--------------------|-----------------------|----------|
| General                | Themes                    | App Passwords                     | Auto Launch        | Sign-In Options       | Recovery |
| LaunchPa<br>You may co | d Password<br>nfigure and | I Recovery<br>use any combination | n of these option: | s.                    |          |
|                        | Em<br>Dis                 | ail<br>abled                      |                    | Questions<br>Disabled |          |

Entrez votre adresse e-mail, cliquez sur **Enregistrer** en bas de l'écran, puis vérifiez votre boîte de réception pour un email de confirmation.

| ← Recovery                                                       |  |
|------------------------------------------------------------------|--|
| We will only use your email to verify that you own your account. |  |
| Email<br>ATester@gmail.com                                       |  |

Maintenant, sélectionnez l'option Questions et vousallez les listes déroulantes pour créer 3 questions et réponses de sécurité, puis appuyez sur Enregistrer. Ceci est nécessaire pour que le lien « Aide, j'ai oublié mon mot de passe » sur la page de connexion fonctionne au cas où vous oublieriez votre mot de passe.

| Recovery                                                 |                            |
|----------------------------------------------------------|----------------------------|
| If you forget your password, we will use these identity. | e questions to verify your |
| Question One       Custom     V     Sky Color            | Blue                       |
| Question Two                                             |                            |
| Custom V Grass                                           | Green                      |
| Question Three                                           |                            |
| Custom V Roses are                                       | Red                        |

# Une fois terminé, vous pouvez fermer le menu en cliquant sur le X dans le coin supérieur droit. Vous pouvez maintenant utiliser le portail des familles CPS.

Une fois connecté au portail des familles, vous pouvez être invité à tout moment à installer l'extension en un clic Classlink. Il est complètement sûr et ouvrira quelques applications dans notre portail des familles qui ont des informations de connexion différentes de celles que vous utilisez pour vous connecter au portail. Il fonctionne dans tous les navigateurs Web sauf Safari. Si vous utilisez le navigateur Web Google Chrome, vos invites seront les suivantes :

- Installer l'extension
- Ajouter à Chrome
- Ajouter une extension
- N'activez pas Google Sync si vous y êtes invité

Cette extension jettera vos différents noms d'utilisateur et mots de passe (dans les coulisses) lors de la sélection de diverses applications dans le portail des familles, de sorte que tout ce que vous devez retenir est la seule connexion pour accéder au portail.

Si vous avez des questions ou des problèmes pour vous connecter au Portail des familles, veuillez appeler le service d'assistance au 573-214-3333. Nous sommes ouverts de 7h00 à 17h00 en semaine.

Si vous avez des questions ou des problèmes concernant le processus d'inscription en ligne, veuillez appeler le registraire au bâtiment d'inscription de votre enfant.

នេះ ត្រូវ បាន បក ប្រែ ដោយ ប្រើ Google Translate ឬ កម្មវិធី អនឡាញ ផ្សេង ទៀត ។ សូម ដោះ ស្រាយ កំហុស ណា មួយ ។

លើកដំបូងដែលអ្នកចូលចតនៅ CPS Families Portal (<u>https://launchpad.classlink.com/cpsfamilies)</u> នៅលើកុំព្យូទ័រដែលអ្នកនឹងទទួលបានការបំផុសនេះ៖

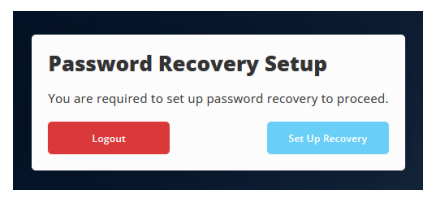

ចុច Setup Recovery ឌើម្បីបើកជម្រើស Recovery Menu បន្ទាប់មកជ្រើសយក Email

| ny Plu                         |                                   |                                  |                    |                 |          |
|--------------------------------|-----------------------------------|----------------------------------|--------------------|-----------------|----------|
| Seneral                        | Themes                            | App Passwords                    | Auto Launch        | Sign-In Options | Recovery |
|                                |                                   |                                  |                    |                 |          |
| aunchPa                        | d Password                        | Recovery                         |                    |                 |          |
| L <b>aunchPa</b><br>You may co | <b>d Password</b><br>onfigure and | I Recovery<br>use any combinatio | n of these option: | 5.              |          |
| <b>LaunchPa</b><br>You may co  | d Password<br>onfigure and<br>Ema | I Recovery<br>use any combinatio | n of these options | S.<br>Questions |          |

បញ្ឈល អាសយដ្ឋាន អ៊ីមែល របស់ អ្នក, ចុច **រក្សាទុក** នៅ ផ្នែក ខាង ក្រោម នៃ អេក្រង់បន្ទាប់មកសូមពិនិត្យមើល inbox របស់អ្នកសម្រាប់អ៊ីម៉ែលបញ្ជាក់។

| ← Recovery                                                       |
|------------------------------------------------------------------|
| We will only use your email to verify that you own your account. |
| Email ATester@gmail.com                                          |

ឥឡូវ ជ្រើស ងម្រើស **សំណួរ** ហើយ អ្នកse the dropdowns ដើម្បី បង្កើត សំណួរ និង ចម្លើយ សុវត្ថិភាព ចំនួន ៣ បន្ទាប់ មក វាយ Save។ នេះ តម្រូវ ឲ្យ មាន "ងំនួយ, ខ្លុំ ភ្លេច ពាក្យ សម្ងាត់ របស់ ខ្លុំ" តំណ ភ្ជាប់ លើ ទំព័រ ចូល ដើម្បី ធ្វើការ ក្នុង ករណី ដែល អ្នក ធ្លាប់ ភ្លេច ពាក្យ សម្ងាត់ របស់ អ្នក។

| Recovery                                                 |                            |  |
|----------------------------------------------------------|----------------------------|--|
| If you forget your password, we will use these identity. | e questions to verify your |  |
| Question One       Custom       V       Sky Color        | Blue                       |  |
| Question Two                                             |                            |  |
| Custom V Grass                                           | Green                      |  |
| Question Three                                           |                            |  |
| Custom V Roses are                                       | Red                        |  |

នៅពេលបំពេញអ្នកអាចបិទ <sub>menu</sub> ដោយចុច X នៅជ្រុងខាងស្តាំខាងលើ។ ឥឡូវ នេះ អ្នក អាច ប្រើ CPS Families Portal បាន ។

ពេល ចូល ទៅ ក្នុង កំពង់ផែ Families អ្នក អាច នឹង ត្រូវ បាន បំផុស នៅ ចំណុច ណា មួយ ដើម្បី ដំឡើង Classlink One-Click Extension ។ វា មាន សុវត្ថិភាព ទាំង ស្រុង ហើយ នឹង បើក កម្មវិធី មួយ ចំនួន នៅ ក្នុង ច្រក ទ្វារ គ្រួសារ របស់ យើង ដែល មាន ព័ត៌មាន ចូល ផ្សេង គ្នា ជាង អ្វី ដែល អ្នក ប្រើ ដើម្បី ចូល ទៅ ក្នុង ច្រក ចូល ។ វា ដំណើរ ការ នៅ ក្នុង កម្មវិធី រុករក បណ្តាញ ទាំងអស់ ប៉ុន្តែ Safari ។ ប្រសិន បើ ការ ប្រើ Google Chrome web browser ការ បំផុស របស់ អ្នក នឹង មាន ៖

- ដំឡើង extension
- បន្ថែម ទៅ Chrome
- បន្ថែម ការ ពង្រីក
- កុំ ប៊ើក លើ ync របស់ google បើ បាន បំផុស

ការ ពង្រីក នោះ នឹង បោះ ឈ្មោះ អ្នក ប្រើ និង ពាក្យ សម្ងាត់ ផ្សេង គ្នា របស់ អ្នក ទៅ ក្នុង (នៅ ពី ក្រោយ ឆាក) នៅ ពេល ជ្រើស រើស កម្មវិធី ផ្សេងៗ នៅ ក្នុង កំពង់ផែ Families ដូច្នេះ អ្វី ដែល អ្នក ត្រូវ ចងចាំ គឺ ជា ការ ចូល មួយ ដើម្បី ចូល ទៅ ក្នុង ច្រក ។

ប្រសិន បើ អ្នក មាន សំណួរ ឬ បញ្ហា ដែល ចូល ទៅ ក្នុង ច្រក ទ្វារ គ្រួសារ នោះ សូម ទូរស័ព្ទ មក កាន់ តុ ជំនួយ នៅ ម៉ោង 573-214-3333 ។ យើងបើកម៉ោង 7:00 ព្រឹក – 5:00 PM weekdays.

ប្រសិន បើ អ្នក មាន សំណួរ ឬ បញ្ហា ទាក់ទង នឹង ដំណើរ ការ ចុះ ឈ្មោះ តាម អ៊ិនធើរណែត នោះ សូម ទូរស័ព្ទ ទៅ Registrar នៅ អគារ ចុះ ឈ្មោះ កូន របស់ អ្នក។ Ibi byahinduwe ukoresheje Google Translate cyangwa izindi software zo kumurongo. Nyamuneka ureke amakosa yose.

Ubwa mbere winjiye kumurongo wa CPS Imiryango (<u>https://launchpad.classlink.com/cpsfamilies</u>) kuri mudasobwa uzakira iki kibazo:

| You are required to set up password recovery to proceed. | Password Recovery Setup |                                      |  |  |
|----------------------------------------------------------|-------------------------|--------------------------------------|--|--|
| Cast Un Deseurer                                         | You are required to     | Set up password recovery to proceed. |  |  |

Kanda Setup Recovery kugirango ufungure menu ya Recovery menu, hanyuma uhitemo imeri

| Myl                  | Profile Set                      | tings                               |                     |                       | ×        |
|----------------------|----------------------------------|-------------------------------------|---------------------|-----------------------|----------|
| Gener                | al Themes                        | App Passwords                       | Auto Launch         | Sign-In Options       | Recovery |
| <b>Laun</b><br>You m | chPad Passwo<br>nay configure an | ord Recovery<br>ad use any combinat | tion of these optio | ns.                   |          |
|                      |                                  | mail<br>Jisabled                    |                     | Questions<br>Disabled |          |

Injira aderesi imeri yawe, kanda Kubika hepfo ya ecran, hanyuma urebe inbox yawe imeri yemeza.

| ← Recovery                                                       |  |
|------------------------------------------------------------------|--|
| We will only use your email to verify that you own your account. |  |
| Email<br>ATester@gmail.com                                       |  |

Noneho hitamo **Ibibazo** hanyuma ukoreshe ibitonyanga kugirango ukore ibibazo 3 byumutekano nibisubizo, hanyuma ukande **Kubika**. Ibi birasabwa kumurongo wa "Gufasha, nibagiwe ijambo ryibanga" kurupapuro rwinjira kugirango ukore mugihe wibagiwe ijambo ryibanga.

| ← Recovery                                |                      |                         |   |
|-------------------------------------------|----------------------|-------------------------|---|
| If you forget your password,<br>identity. | we will use these qu | lestions to verify your |   |
| Question One                              | ty Color             | Blue                    | ۲ |
| Question Two                              |                      |                         |   |
| Custom V Gr                               | rass                 | Green                   | ۲ |
| Question Three                            |                      |                         |   |
| Custom V Ro                               | oses are             | Red                     | ۲ |

# Numara kuzuza urashobora gufunga menu ukanze X mugice cyo hejuru cyiburyo. Ubu urashobora gukoresha Urubuga rwimiryango ya CPS.

Iyo winjiye mumurongo wimiryango urashobora gusabwa umwanya uwariwo wose kugirango ushyire Classlink imwe-Kanda Kwagura. Numutekano rwose kandi uzafungura porogaramu nkeya kurubuga rwimiryango yacu ifite amakuru yinjira atandukanye nibyo ukoresha kugirango winjire kumurongo. Ikora muri mushakisha zose zurubuga ariko Safari. Niba ukoresheje Google Urubuga rwa Google Chrome ibisobanuro byawe bizaba:

- Shyiramo umugereka
- Ongera kuri Chrome
- Ongeraho umugereka
- Ntukingure google sync niba ubisabwe

Uku kwaguka kuzaterera amazina yawe atandukanye hamwe nijambobanga muri (inyuma yinyuma) mugihe uhitamo porogaramu zitandukanye murubuga rwimiryango kuburyo ibyo ugomba kwibuka byose aribyo byinjira kugirango winjire kumurongo.

Niba ufite ibibazo cyangwa ibibazo byinjira kumurongo wimiryango, nyamuneka hamagara kuri desktop yubufasha kuri 573-214-3333. Dufunguye 7:00 AM - 5:00 PM y'icyumweru.

Niba ufite ibibazo cyangwa ibibazo bijyanye na gahunda yo kwiyandikisha kumurongo, nyamuneka hamagara Gerefiye ku nyubako y'umwana wawe.

이것은 Google 번역 또는 기타 온라인 소프트웨어를 사용하여 번역되었습니다. 오류가 있으면 변명하십시오.

컴퓨터에서 CPS 가족 포털(<u>https://launchpad.classlink.com/cpsfamilies</u>) 에 처음 로그인하면 다음 메시지가 표시됩니다.

| Password Recove                                          | ery Setup       |  |
|----------------------------------------------------------|-----------------|--|
| You are required to set up password recovery to proceed. |                 |  |
| Logout                                                   | Set Up Recovery |  |
|                                                          |                 |  |

**복구 설정을** 클릭하여 복구 메뉴 옵션을 연 다음 전자 메일을 선택하십시오.

| My Pro                 | file Setti                              | ngs                                              |                   |                             | ×        |
|------------------------|-----------------------------------------|--------------------------------------------------|-------------------|-----------------------------|----------|
| General                | Themes                                  | App Passwords                                    | Auto Launch       | Sign-In Options             | Recovery |
| LaunchPa<br>You may co | d Passworr<br>onfigure and<br>Em<br>Dis | d Recovery<br>use any combinatio<br>ail<br>abled | n of these option | S.<br>Questions<br>Disabled |          |

이메일 주소를 입력하고 화면 하단의 저장을 클릭한 다음 받은 편지함에서 확인 이메일을 확인합니다.

| Recovery                                                         |  |
|------------------------------------------------------------------|--|
| We will only use your email to verify that you own your account. |  |
| Email<br>ATester@gmail.com                                       |  |

이제 질문 옵션을 선택하고 드롭 다운을 통해 3 개의 보안 질문과 답변을 만든 다음 **저장을** 누르십시오. 이것은 로그인 페이지의 "도움말, 암호를 잊어 버렸습니다"링크가 암호를 잊어 버린 경우에 대비하여 작동하는 데 필요합니다.

| ← Recovery                                |                                      |        |
|-------------------------------------------|--------------------------------------|--------|
| If you forget your password, we identity. | e will use these questions to verify | y your |
| Question One Custom V Sky C               | Color Blue                           | ۲      |
| Question Two                              |                                      |        |
| Custom V Grass                            | s Green                              | ۲      |
| Question Three                            |                                      |        |
| Custom V Rose                             | s are Red                            | ۲      |

완료되면 오른쪽 상단 모서리에있는 x를 클릭하여 메뉴를 닫을 수 있습니다. 이제 CPS 가족 포털을 사용할 수 있습니다.

가족 포털에 로그인하면 언제든지 Classlink 원 클릭 확장을 설치하라는 메시지가 표시 될 수 있습니다. 완전히 안전하며 가족 포털에서 포털에 로그인하는 데 사용하는 것과 다른 로그인 정보를 가진 몇 가지 응용 프로그램을 엽니 다. Safari를 제외한 모든 웹 브라우저에서 작동합니다. Google 크롬 웹 브라우저를 사용하는 경우 프롬프트는 다음과 같습니다.

- 확장 프로그램 설치
- 크롬에 추가
- 확장 기능 추가
- 메시지가 표시되면 Google 동기화를 켜지 마십시오.

이 확장 프로그램은 가족 포털에서 다양한 응용 프로그램을 선택할 때 다른 사용자 이름과 암호를 (무대 뒤에서) 던져 버리므로 포털에 들어가기 위해 한 번의 로그인을 기억하면됩니다.

가족 포털에 로그인하는 데 질문이나 문제가 있는 경우 헬프 데스크(573-214-3333)로 전화하십시오. 평일 오전 7:00 - 오후 5:00에 영업합니다.

온라인 등록 절차와 관련하여 질문이나 문제가있는 경우 자녀의 등록 건물에있는 등록 기관에 전화하십시오.

دا د کوکل ژباړې يا نور آنلاين سافټوير په کارولو سره ژباړل شوی .مهربانی وکړئ هر ډول غلطی وبخښه.

په کمپيوټر کې ننوزئ تاسو به دا ګړندی ( https://launchpad.classlink.com/cpsfamilies ) لومړی ځل چې تاسو د سی پی ايس د کورنيو پراټل ترلاسه کړئ:

| Password Recovery                  | / Setup                 |
|------------------------------------|-------------------------|
| You are required to set up passwor | rd recovery to proceed. |
| Logout                             | Set Up Recovery         |
|                                    |                         |

کليک وکړئ ، بيا ايميل وټاکئ Setup Recovery د رغېدو د مينو د اپشن د خلاصولو لپاره په

| My Pro                        | file Setti                  | ngs                              |                   |                       | ×        |
|-------------------------------|-----------------------------|----------------------------------|-------------------|-----------------------|----------|
| General                       | Themes                      | App Passwords                    | Auto Launch       | Sign-In Options       | Recovery |
| <b>LaunchPa</b><br>You may co | ad Password<br>onfigure and | I Recovery<br>use any combinatio | n of these option | S.                    |          |
|                               | Em<br>Dis                   | ail<br>abled                     |                   | Questions<br>Disabled |          |

. کلیک وکړئ، بیا خپل اینبکس د تایید ایمیل لپاره وګورئ Save خپل ایمیل ادرس داخل کړئ، د سکرین په لاندینۍ برخه کی په

| ← Recovery                                                       |  |
|------------------------------------------------------------------|--|
| We will only use your email to verify that you own your account. |  |
| Email<br>ATester@gmall.com                                       |  |

، ووهئ. دا د "مرستې لپاره اړتيا لرى Save اوس د پوښتنو اختيار وټاکئ او تاسو د ٣ امنيتى پوښتنو او ځوابونو د جوړولو لپاره د څاڅکو بندونه وټاکئ، بيا ما خپل پاسورډ هير کړ "لينک د لاګاين په پاڼه کې د کار کولو لپاره په هغه صورت کې چې تاسو خپل پاسورډ هير کړى.

| Recovery                               |                          |                         |   |  |  |
|----------------------------------------|--------------------------|-------------------------|---|--|--|
| If you forget your passwo<br>identity. | ord, we will use these q | uestions to verify your |   |  |  |
| Question One                           |                          |                         |   |  |  |
| Custom V                               | Sky Color                | Blue                    | ۲ |  |  |
| Question Two                           |                          |                         |   |  |  |
| Custom 🗸                               | Grass                    | Green                   | ۲ |  |  |
| Question Three                         |                          |                         |   |  |  |
| Custom 🗸                               | Roses are                | Red                     | ۲ |  |  |

يو ځل چې د کورنيو دروازو ته ننوځې نو تاسو کولای شی چې په هر نقطه کې د کلاس لينک يو کليک ولګولو ته وهڅول شئ . دا په بشپړه توګه خوندی دی او زموږ د کورنيو په پرتل کې به يو څو غوښتنليکونه خلاص کړی چې د هغه څه په پرتله چې تاسو يې په پورټ کې د داخليدو لپاره کاروئ، مختلف معلومات لری. دا په ټولو ويب براوزر کې کار کوی مګر سفری. که چيرې د ګوګل کروم ويب براوزر کارولو سره ستاسو اعلانونه به وی

- د غزېدو نصبول •
- كروم ته اضافه كړئ •
- اضافه كول •
- که چيرې غوښتل شوی وی نو د ګوګل همغږې مه چالانوه .

دا غزونې به ستاسو مختلف کاروونکی نومونه او پاسورډونه په (د صحنې شاته) کې و غورځوی کله چې د کورنيو په پرټل کې مختلف غوښتنليکونه غوره کړئ نو ټول هغه څه چې تاسو يې بايد په ياد ولرئ هغه يو ګاينټ دی چې په پورټل کې داخل شئ

که تاسو د کورنيو پرتل ته د داخليدو پوښتنې يا مسئلې لرئ ، نو مهرباني وکړئ د مرستې ميز ته په 573-214-3333 زنګ وو هئ. مونږ د اوو بجو څخه اووه بجې خلاصوو – د ماېښمان پنځه بجې د اونۍ په ورځو کې.

. که تاسو د انلاين ثبتولو د پروسې په اړه پوښتنې يا مسئلې لرئ، نو مهرباني وکړئ د خپل ماشوم د نوم ليکنې په ودانۍ کې ريجسټر ته زنګ وو هئ

Isso foi traduzido usando o Google Translate ou outro software online. Por favor, desculpe qualquer erro.

A primeira vez que você entrar no Portal de Famílias CPS (<u>https://launchpad.classlink.com/cpsfamilies</u>) em um computador, você receberá este prompt:

| Password Recove                 | ery Setup                 |
|---------------------------------|---------------------------|
| You are required to set up pass | word recovery to proceed. |
| Logout                          | Set Up Recovery           |
|                                 |                           |

Clique em Configurar recuperação para abrir a opção Menu de recuperação e selecione E-mail

| Passwords Auto                      | Launch<br>se options. | Sign-In Optic | ns Recovery           |
|-------------------------------------|-----------------------|---------------|-----------------------|
| <b>very</b><br>y combination of the | se options.           |               |                       |
| y combination of the                | se options.           |               |                       |
|                                     |                       |               |                       |
|                                     | c                     | Questions     |                       |
|                                     |                       | Disabled      |                       |
|                                     |                       | ?             | Questions<br>Disabled |

Digite seu endereço de e-mail, clique em **Salvar** na parte inferior da tela e, em seguida, verifique sua caixa de entrada para obter um e-mail de confirmação.

| Recovery                                       |                     |
|------------------------------------------------|---------------------|
| We will only use your email to verify that you | u own your account. |
| Email<br>ATester@gmail.com                     | ]                   |

Agora selecione a opção **Perguntas** e vocêsee os dropdowns para criar 3 perguntas e respostas de segurança e, em seguida, clique em **Salvar**. Isso é necessário para o link "Ajuda, esqueci minha senha" na página de login para funcionar caso você esqueça sua senha.

| ← Recovery                                  |                      |                         |   |
|---------------------------------------------|----------------------|-------------------------|---|
| If you forget your password, w<br>identity. | we will use these qu | uestions to verify your |   |
| Question One                                | Color                | Blue                    | ۲ |
| Question Two                                |                      |                         |   |
| Custom V Gra                                | iss                  | Green                   | ۲ |
| Question Three                              |                      |                         |   |
| Custom V Ros                                | ses are              | Red                     | ۲ |

#### Uma vez concluído, você pode fechar o menu clicando no X no canto superior direito. Agora você pode usar o Portal de Famílias CPS.

Uma vez logado no Portal das Famílias, você pode ser solicitado a qualquer momento a instalar a extensão Classlink One-Click. É completamente seguro e abrirá alguns aplicativos no portal das famílias que possuem informações de login diferentes do que você usa para entrar no portal. Funciona em todos os navegadores, menos no Safari. Se usar o navegador do Google Chrome, seus avisos serão:

- Instalar extensão
- Adicionar ao Chrome
- Adicionar extensão
- Não advogue a sincronização do Google se solicitado

Essa extensão vai jogar seus diferentes nomes de usuário e senhas (nos bastidores) ao selecionar vários aplicativos no Portal das Famílias para que tudo o que você tem que lembrar é o único login para entrar no portal.

Se você tiver dúvidas ou problemas de login no Portal das Famílias, ligue para o Help Desk pelo telefone 573-214-3333. Estamos abertos das 7:00 às 17:00 dias da semana.

Se você tiver dúvidas ou problemas sobre o processo de Registro Online, ligue para o Registrador no prédio de matrícula do seu filho.

## Это было переведено с помощью Google Translate или другого онлайн-программного обеспечения. Пожалуйста, извините за любые ошибки.

При первом входе на портал семейств публикаций Contribute (<u>https://launchpad.classlink.com/cpsfamilies)</u> на компьютере появится следующее сообщение:

| You are required to set up password recovery to proceed. | Password Recovery Setup You are required to set up password recovery to proceed. |                 |  |  |  |
|----------------------------------------------------------|----------------------------------------------------------------------------------|-----------------|--|--|--|
| Set Up Recovery                                          | You are required to                                                              | Set Up Recovery |  |  |  |

Нажмите «Настройка восстановления», чтобы открыть пункт «Меню восстановления», затем выберите «Электронная почта».

| My Prof                | ile Setti                              | ngs                                              |                    |                             | ×        |
|------------------------|----------------------------------------|--------------------------------------------------|--------------------|-----------------------------|----------|
| General                | Themes                                 | App Passwords                                    | Auto Launch        | Sign-In Options             | Recovery |
| LaunchPa<br>You may co | d Password<br>nfigure and<br>Em<br>Dis | I Recovery<br>use any combinatio<br>ail<br>abled | n of these options | S.<br>Questions<br>Disabled |          |

Введите свой адрес электронной почты, нажмите **«Сохранить»** в нижней части экрана, затем проверьте папку «Входящие» на наличие электронного письма с подтверждением.

| Recovery                   |                                         |  |
|----------------------------|-----------------------------------------|--|
| We will only use your emai | il to verify that you own your account. |  |
| Email<br>ATester@gmail.com |                                         |  |

Теперь выберите опцию **Вопросы**, и выувидите раскрывающиеся списки, чтобы создать 3 контрольных вопроса и ответы, а затем нажмите **Сохранить**. Это необходимо для ссылки «Справка, я забыл пароль» на странице входа в систему, чтобы работать в случае, если вы когда-нибудь забудете свой пароль.

| ← Recovery                                                                        |           |       |   |  |  |  |
|-----------------------------------------------------------------------------------|-----------|-------|---|--|--|--|
| If you forget your password, we will use these questions to verify your identity. |           |       |   |  |  |  |
| Question One                                                                      | Sky Color | Blue  | ۲ |  |  |  |
| Question Two                                                                      |           |       |   |  |  |  |
| Custom V                                                                          | Grass     | Green | ۲ |  |  |  |
| Question Three                                                                    |           |       |   |  |  |  |
| Custom 🗸                                                                          | Roses are | Red   | ۲ |  |  |  |

После завершения вы можете закрыть меню, щелкнув X в правом верхнем углу. Теперь вы можете использовать портал семейств сервера публикаций Contribute.

После входа на Семейный портал вам может быть предложено в любой момент установить расширение Classlink One-Click. Это абсолютно безопасно и откроет несколько приложений на нашем Семейном портале, которые имеют другую регистрационную информацию, отличную от той, которую вы используете для входа на портал. Он работает во всех веб-браузерах, кроме Safari. При использовании веб-браузера Google Chrome ваши подсказки будут следующими:

- Установить расширение
- Добавить в Chrome
- Добавить расширение
- Не включайте синхронизацию Google при появлении соответствующего запроса

Это расширение будет вставлять ваши различные имена пользователей и пароли (за кулисами) при выборе различных приложений на семейном портале, поэтому все, что вам нужно помнить, это один логин, чтобы попасть на портал.

Если у вас есть вопросы или проблемы со входом на семейный портал, позвоните в службу поддержки по телефону 573-214-3333. Мы открыты с 7:00 до 17:00 по будням.

Если у вас есть вопросы или проблемы, связанные с процессом онлайн-регистрации, пожалуйста, позвоните регистратору в здание регистрации вашего ребенка.

# Tani waxaa lagu turjumay iyadoo la isticmaalayo Google Translate ama software kale oo online. Fadlan wixii khaladaad ah ee soo gala raali ahaada.

Markii ugu horreysay ee aad kombiyuutar gasho bogga CPS Families Portal (<u>https://launchpad.classlink.com/cpsfamilies</u>) waxaad ku heleysaa degdeggan:

| Password Recovery Setup                                  |                 |  |  |  |
|----------------------------------------------------------|-----------------|--|--|--|
| You are required to set up password recovery to proceed. |                 |  |  |  |
| Logout                                                   | Set Up Recovery |  |  |  |
|                                                          |                 |  |  |  |

Guji Setup Recovery si aad u furato ikhtiyaarka Recovery Menu, ka dibna dooro Email

| General    | Themes        | App Passwords      | Auto Launch        | Sign-In Options             | Recover |
|------------|---------------|--------------------|--------------------|-----------------------------|---------|
|            |               |                    |                    |                             |         |
| LaunchPa   | Decemend      | Decement           |                    |                             |         |
| You may co | nfigure and   | use any combinatio | n of these option: | 5.                          |         |
| You may co | nfigure and   | use any combinatio | n of these option  | 5.                          |         |
| You may co | nfigure and i | use any combinatio | n of these option: | S.<br>Questions             |         |
| You may co | Ema<br>Disa   | use any combinatio | n of these option: | 5.<br>Questions<br>Disabled |         |

Ku qor cinwaanka email aad, riix **Save** hoose ee shaashadda, ka dibna hubi inbox si aad email xaqiijinta a.

| We will only use your email to verify that you own your account. |  |
|------------------------------------------------------------------|--|
|                                                                  |  |
| Email                                                            |  |

Haddaba dooro ikhtiyaarka **Su'aalaha** oo aad u seydoontid hoos u dhaca si aad u abuurto 3 su'aalo amniga iyo jawaabo, ka dibna ku dhufo **Save**. Tani waxaa loo baahan yahay ee ah "Help, Waan ilowday my password" link on the login page in ay ka shaqeeyaan haddii aad weligaa illoobo password aad.

| Recovery                                |                                                                                   |       |   |  |  |  |
|-----------------------------------------|-----------------------------------------------------------------------------------|-------|---|--|--|--|
| If you forget your passwoi<br>identity. | If you forget your password, we will use these questions to verify your identity. |       |   |  |  |  |
| Question One                            |                                                                                   |       |   |  |  |  |
| Custom V                                | Sky Color                                                                         | Blue  | ۲ |  |  |  |
| Question Two                            |                                                                                   |       |   |  |  |  |
| Custom V                                | Grass                                                                             | Green | ۲ |  |  |  |
| Question Three                          |                                                                                   |       |   |  |  |  |
| Custom V                                | Roses are                                                                         | Red   | ۲ |  |  |  |

Markaad gashaa bogga internetka ee families Portal waxaa laga yaabaa in laguugu soo dedejiyo marwalba inaad ku rakibto Fidinta Classlink One-click. Waa gabi ahaanba ammaan ah oo furi doona dhowr arjiyadood oo ku yaala Bartayada Qoysaska ee leh macluumaadka login ka duwan waxa aad isticmaasho inaad gasho portal. Waxay ka shaqeysaa daalacashada webka oo dhan, laakiin Safari. Haddii aad isticmaasho shabakada Google Chrome ee shabakada googlekaaga ayaa noqon doona:

- kordhinta rakib
- Kudar Chrome
- Ku dar kordhinta
- Ha ku soo jeedin isku-dhafka google haddii la soo booqdo

Kordhintaas waxay ku tuuri doontaa magacaaga isticmaalaha iyo sirtaada sirta ah ee ku jira (gadaashooda muuqaalka) marka aad xulashada codsiyada kala duwan ee Kuyaala Portal Qoysaska si aad u xasuusato oo dhan waa hal gudoon si aad u gasho portal-ka.

Haddii aad qabto su'aalo ama arrimaha soo galaya Portal Qoysaska, markaa fadlan wac miiska caawinta 573-214-3333. Waxaan furannahay maalmaha shaqada 7:00 – 5:00 PM maalmaha shaqada.

Haddii aad qabtid su'aalo ama arrimo ku saabsan habka Diiwaangelinta Onlineka, markaa wac Diiwaangeliyaha dhismaha is-qorista ee ilmahaaga.

Esto se tradujo utilizando Google Translate u otro software en línea. Por favor, disculpe cualquier error.

La primera vez que inicie sesión en el Portal de Familias de CPS (<u>https://launchpad.classlink.com/cpsfamilies)</u> en una computadora, recibirá este mensaje:

| Password R                                               | ecovery | Setup           |  |
|----------------------------------------------------------|---------|-----------------|--|
| You are required to set up password recovery to proceed. |         |                 |  |
| Logout                                                   |         | Set Up Recovery |  |
|                                                          | ,<br>   |                 |  |

Haga clic en **Configurar recuperación** para abrir la opción Menú de recuperación y, a continuación, seleccione **Correo** electrónico

| es App Pas                     | swords Auto                  | o Launch Sign-    | In Options Recovery  |
|--------------------------------|------------------------------|-------------------|----------------------|
|                                |                              |                   |                      |
| word Recover<br>and use any co | <b>y</b><br>ombination of th | ese options.      |                      |
| Email                          |                              | Questi            | ions                 |
|                                | Email<br>Disabled            | Email<br>Disabled | Email Disabled Quest |

Introduce tu dirección de correo electrónico, haz clic en **Guardar** en la parte inferior de la pantalla y, a continuación, comprueba si hay un correo electrónico de confirmación en tu bandeja de entrada.

| We will only use your email to verify that you own your account. | Recovery                    |                        |               |  |
|------------------------------------------------------------------|-----------------------------|------------------------|---------------|--|
| Email                                                            | We will only use your email | to verify that you own | your account. |  |
|                                                                  | Email                       |                        |               |  |

Ahora seleccione la opción **Preguntas** y verálos menús desplegables para crear 3 preguntas y respuestas de seguridad, luego presione **Guardar**. Esto es necesario para que el enlace "Ayuda, olvidé mi contraseña" en la página de inicio de sesión funcione en caso de que alguna vez olvide su contraseña.

| ← Recovery                                                                        |          |       |   |  |  |
|-----------------------------------------------------------------------------------|----------|-------|---|--|--|
| If you forget your password, we will use these questions to verify your identity. |          |       |   |  |  |
| Question One Custom V Sky                                                         | y Color  | Blue  | ۲ |  |  |
| Question Two                                                                      |          |       |   |  |  |
| Custom V Gra                                                                      | ass      | Green | ۲ |  |  |
| Question Three                                                                    |          |       |   |  |  |
| Custom V Ro                                                                       | oses are | Red   | ۲ |  |  |

Una vez completado, puede cerrar el menú haciendo clic en la X en la esquina superior derecha. Ahora puede usar el Portal de Familias de CPS.

Una vez que haya iniciado sesión en el Portal de Familias, es posible que se le solicite en cualquier momento que instale la extensión Classlink One-Click. Es completamente seguro y abrirá algunas aplicaciones en nuestro Portal de Familias que tienen información de inicio de sesión diferente a la que usa para iniciar sesión en el portal. Funciona en todos los navegadores web excepto Safari. Si utiliza el navegador web Google Chrome, sus indicaciones serán:

- Instalar extensión
- Añadir a Chrome
- Agregar extensión
- No actives la sincronización de Google si se te solicita

Esa extensión arrojará sus diferentes nombres de usuario y contraseñas (detrás de escena) al seleccionar varias aplicaciones en el Portal de Familias, por lo que todo lo que tiene que recordar es el inicio de sesión para ingresar al portal.

Si tiene preguntas o problemas para iniciar sesión en el Portal de Familias, llame a la Mesa de Ayuda al 573-214-3333. Estamos abiertos de 7:00 a.m. a 5:00 p.m. de lunes a viernes.

Si tiene preguntas o problemas con respecto al proceso de registro en línea, llame al registrador en el edificio de inscripción de su hijo.

Hii ilitafsiriwa kwa kutumia Tafsiri ya Google au programu nyingine ya mtandaoni. Tafadhali samehe makosa yoyote.

Mara ya kwanza unapoingia kwenye Portal ya Familia ya CPS (<u>https://launchpad.classlink.com/cpsfamilies)</u> kwenye kompyuta utapokea kidokezo hiki:

| Password Recovery                   | Setup                  |
|-------------------------------------|------------------------|
| You are required to set up password | d recovery to proceed. |
| Logout                              | Set Up Recovery        |
|                                     |                        |

Bofya Urejeshaji wa Usanidi ili kufungua chaguo la Menyu ya Urejeshaji, kisha uchague Barua pepe

| emes App      | Passwords                          | Auto Launch                                      | Sign-In Options   | Recovery                    |
|---------------|------------------------------------|--------------------------------------------------|-------------------|-----------------------------|
|               |                                    |                                                  |                   |                             |
| assword Rec   | overv                              |                                                  |                   |                             |
| ure and use a | ny combination                     | of these option                                  | 5.                |                             |
| Email         |                                    |                                                  | Questions         |                             |
| Disabled      |                                    |                                                  | Disabled          |                             |
|               | ure and use a<br>Email<br>Disabled | ure and use any combination<br>Email<br>Disabled | Email<br>Disabled | Email<br>Disabled Questions |

Ingiza anwani yako ya barua pepe, bofya **Hifadhi** chini ya skrini, kisha angalia kikasha chako kwa barua pepe ya uthibitisho.

| ← Recovery                                                       |
|------------------------------------------------------------------|
| We will only use your email to verify that you own your account. |
| Email<br>ATester@gmail.com                                       |

Sasa chagua chaguo la Maswali na ukiondoamatone ili kuunda maswali na majibu 3 ya usalama, kisha gonga **Hifadhi**. Hii inahitajika kwa kiungo cha "Msaada, nilisahau nenosiri langu" kwenye ukurasa wa kuingia kufanya kazi ikiwa utasahau nenosiri lako.

| 🗲 Recovery                                                                        |           |       |   |  |  |
|-----------------------------------------------------------------------------------|-----------|-------|---|--|--|
| If you forget your password, we will use these questions to verify your identity. |           |       |   |  |  |
| Question One                                                                      | Sky Color | Blue  | ۲ |  |  |
| Question Two                                                                      |           |       |   |  |  |
| Custom ~                                                                          | Grass     | Green | ۲ |  |  |
| Question Three                                                                    |           |       |   |  |  |
| Custom 🗸                                                                          | Roses are | Red   | ۲ |  |  |

#### Mara baada ya kukamilika unaweza kufunga menyu kwa kubofya X kwenye kona ya juu kulia. Sasa unaweza kutumia Portal ya Familia ya CPS.

Mara baada ya kuingia kwenye Portal ya Familia unaweza kuombwa wakati wowote kusakinisha Kiendelezi cha Classlink One-Bofya. Ni salama kabisa na itafungua programu chache katika Tovuti yetu ya Familia ambayo ina habari tofauti za kuingia kuliko kile unachotumia kuingia kwenye bandari. Inafanya kazi katika vivinjari vyote vya wavuti lakini Safari. Ikiwa unatumia kivinjari cha wavuti cha Google Chrome vidokezo vyako vitakuwa:

- Sakinisha kiendelezi
- Ongeza kwenye Chrome
- Ongeza kiendelezi
- Usiwashe usawazishaji wa Google ukiombwa

Ugani huo utatupa majina yako tofauti ya watumiaji na nywila katika (nyuma ya pazia) wakati wa kuchagua programu anuwai kwenye Tovuti ya Familia kwa hivyo unachotakiwa kukumbuka ni kuingia moja ili kuingia kwenye bandari.

Ikiwa una maswali au maswala ya kuingia kwenye Portal ya Familia, basi tafadhali piga simu dawati la Msaada kwa 573-214-3333. Sisi ni wazi 7: 00 AM - 5: 00 PM siku za wiki.

Ikiwa una maswali au masuala kuhusu mchakato wa Usajili wa Mtandaoni, basi tafadhali piga simu kwa Msajili katika ujenzi wa mtoto wako wa uandikishaji.

### እዚ ኸኣ ብGoogl Translate ወይ ብኻልእ ብኢንተርነት እተዳለወ ሶፍትዌር እዩ ተተርኊሙ ። በጃኻ ንዝዀነ ይኹን ጌጋ መመኽነይታ ኣቕርብ።

ኣብ ሲ. ፒ. ኤስ. ፋሚሊስ ፖርታል (<u>https://launchpad.classlink.com/cpsfamilies)</u> ንጦጀጦርታ ግዜ ኣብ ኮምፕዩተር ክትኣቱ ኸለኻ ነዚ ዝስዕብ ቅልጡፍ ስንምቲ ኽትቅበል ኢኻ -

| Password Recovery Setup                                  |                 |  |  |
|----------------------------------------------------------|-----------------|--|--|
| You are required to set up password recovery to proceed. |                 |  |  |
| Logout                                                   | Set Up Recovery |  |  |
|                                                          |                 |  |  |

ነቲ ናይ ምሕዋይ ሜኑ ኣማራጺ ንምኽፋት Setup Recovery ጠውቅ ድሕሪኡ **ኢ-ሞይል** ምረጽ

| My Pro                 | riie Setti | ngs                              |                    |                 |          |
|------------------------|------------|----------------------------------|--------------------|-----------------|----------|
| General                | Themes     | App Passwords                    | Auto Launch        | Sign-In Options | Recovery |
| LaunchPa<br>You may co | d Password | d Recovery<br>use any combinatio | n of these option: | 5.              |          |
|                        |            |                                  |                    |                 |          |

ኣድራሻ ኢ-ሞይልካ ኣእቱ ኣብ ታሕተዋይ ክፋል እቲ ኤለክትሮኒካዊ ሞሳርሒ Save ጠውቅ ድሕሪኡ ናይ ሞረ*ጋገ*ጺ ኢ-ሞይል እንተ ደሊኻ ሳጹን መእተዊኻ ርአ።

| ← Recovery                                                       |
|------------------------------------------------------------------|
| We will only use your email to verify that you own your account. |
| Email<br>ATester@gmail.com                                       |

| ← Recovery                                                                        |       |   |  |  |  |
|-----------------------------------------------------------------------------------|-------|---|--|--|--|
| If you forget your password, we will use these questions to verify your identity. |       |   |  |  |  |
| Question One       Custom     V     Sky Color                                     | Blue  | ۲ |  |  |  |
| Question Two                                                                      |       |   |  |  |  |
| Custom V Grass                                                                    | Green | ۲ |  |  |  |
| Question Three                                                                    |       |   |  |  |  |
| Custom V Roses are                                                                | Red   | ۲ |  |  |  |

ሓንሳእ ምስ ወዳእካ ነቲ ኣብ የማናይ ላዕለዋይ ኵርናዕ ዘሎ ኤክስ ብምጥዋቅ ነቲ ሜኑ ኽትዓጽዎ ትኽእሉ ኢኹም። ሕጂ ነቲ ሲ. ፒ. ኤስ.

ናብ ወደብ ስድራ ቤታት ምስ ኣተኻ ኣብ ዝዀነ ይኹን እዋን ነቲ ክላስሊንክ ዋን-ክሊክ ኤክስቴንሽን ክትንጥሙሉ ትኽእል ኢኻ። ምሉእ ብምሉእ ድሕንነት ኣለዎ ካብቲ ናብ ወደብ ንምእታው እትጥቀሙሉ እተፈላለየ ሓበሬታ ዘለዎ ሒደት መመልከቲ ድማ ኣብ ፖርትልና ስድራቤትና ክኽፈት ኢዩ። ሳፋሪ እንተ ዘይኰይና ኣብ ኵሎም ወብ ሳይት ዚርእዩ ሰባት እያ እትሰርሕ። ነቲ ናይ ጎል ክሮም ዌብ ብራውዝ እትጥቀሙሉ እንተደኣ ዄንካ ከምዚ ዝስዕብ ክትህብ ኢኻ -

- ስፍሓት ግጠም
- ኣብ ክሮም ተወሰኽ
- ስፍሓት ወሲኽካ
- እንተ ተደሪኽካ ኣብ ጎልጋል ሲንክ ኣይትኽፈሎ

እዚ ስፍሓት እዚ ኣብ ወደብ ስድራ ቤታት እተፈላለየ መወከሲታት ክትሙርጽ ከለኻ እተፈላለየ ስማትን ፖስዎርድታትን (ድሕሪ መዖረጃ) ስለ ዚድርብየካ ክትዝክሮ ዘሎካ ሓደ መእተዊ ጥራይ እዩ።

ናብ ወደብ ስድራ ቤታት ዚኣቱ ሕቶታት ወይ ኍዳያት እንተ ኣልዩካ በጃኻ ኣብ 573-214-3333 ደዊልካ ነቲ ረድኤት ዚብሃል ሰደቓ ጸውዓዮ። ኣብ ሰሰሙን ሰዓት 7 00 ድ. ቀ.

Điều này đã được dịch bằng Google Dịch hoặc phần mềm trực tuyến khác. Xin thứ lỗi cho bất kỳ lỗi nào.

Lần đầu tiên bạn đăng nhập vào Cổng thông tin gia đình CPS (<u>https://launchpad.classlink.com/cpsfamilies)</u> trên máy tính, bạn sẽ nhận được lời nhắc sau:

| Password Recovery Setup                                  |                 |  |  |
|----------------------------------------------------------|-----------------|--|--|
| You are required to set up password recovery to proceed. |                 |  |  |
| Logout                                                   | Set Up Recovery |  |  |
|                                                          |                 |  |  |

Nhấp vào Khôi phục thiết lập để mở tùy chọn Recovery Menu, sau đó chọn Email

| My Pro                        | file Setti  | ngs                                     |                    |                 | ×        |
|-------------------------------|-------------|-----------------------------------------|--------------------|-----------------|----------|
| General                       | Themes      | App Passwords                           | Auto Launch        | Sign-In Options | Recovery |
| <b>LaunchPa</b><br>You may co | ad Password | <b>l Recovery</b><br>use any combinatio | n of these option: | 5.              |          |
|                               | Em          | ail                                     |                    | Questions       |          |
|                               | Dis         | abled                                   |                    | Disabled        |          |

Nhập địa chỉ email của bạn, nhấp vào **Lưu** ở cuối màn hình, sau đó kiểm tra hộp thư đến của bạn để tìm email xác nhận.

| ← Recovery                                                       |  |
|------------------------------------------------------------------|--|
| We will only use your email to verify that you own your account. |  |
| Email<br>ATester@gmail.com                                       |  |

Bây giờ hãy chọn tùy chọn **Câu hỏi** và bạn se menu thả xuống để tạo 3 câu hỏi và câu trả lời bảo mật, sau đó nhấn **Lưu**. Điều này là bắt buộc để liên kết "Trợ giúp, tôi quên mật khẩu của mình" trên trang đăng nhập để hoạt động trong trường hợp bạn quên mật khẩu của mình.

| ← Recovery                                                                        |           |       |   |  |  |
|-----------------------------------------------------------------------------------|-----------|-------|---|--|--|
| If you forget your password, we will use these questions to verify your identity. |           |       |   |  |  |
| Question One                                                                      | Sky Color | Blue  | ۲ |  |  |
| Question Two                                                                      |           |       |   |  |  |
| Custom 🗸                                                                          | Grass     | Green | ۲ |  |  |
| Question Three                                                                    |           |       |   |  |  |
| Custom 🗸                                                                          | Roses are | Red   | ۲ |  |  |

### Sau khi hoàn tất, bạn có thể đóng menu bằng cách nhấp vào X ở góc trên bên phải. Giờ đây, bạn có thể sử dụng Cổng thông tin cps dành cho gia đình.

Sau khi đăng nhập vào Cổng thông tin dành cho gia đình, bạn có thể được nhắc cài đặt Tiện ích mở rộng một cú nhấp chuột của Classlink bất kỳ lúc nào. Nó hoàn toàn an toàn và sẽ mở một số ứng dụng trong Cổng thông tin gia đình của chúng tôi có thông tin đăng nhập khác với những gì bạn sử dụng để đăng nhập vào cổng thông tin. Nó hoạt động trong tất cả các trình duyệt web trừ Safari. Nếu sử dụng trình duyệt web Google Chrome, lời nhắc của bạn sẽ là:

- Cài đặt tiện ích mở rộng
- Thêm vào Chrome
- Thêm tiện ích mở rộng
- Không bật google sync nếu được nhắc

Tiện ích mở rộng đó sẽ ném tên người dùng và mật khẩu khác nhau của bạn vào (đằng sau hậu trường) khi chọn các ứng dụng khác nhau trong Cổng thông tin gia đình, vì vậy tất cả những gì bạn phải nhớ là một lần đăng nhập để vào cổng thông tin.

Nếu bạn có câu hỏi hoặc vấn đề khi đăng nhập vào Cổng thông tin gia đình, vui lòng gọi cho Bộ phận trợ giúp theo số 573-214-3333. Chúng tôi mở cửa từ 7:00 sáng đến 5:00 chiều các ngày trong tuần.

Nếu bạn có câu hỏi hoặc vấn đề liên quan đến quy trình Đăng ký Trực tuyến, vui lòng gọi cho Cơ quan đăng ký tại tòa nhà ghi danh của con bạn.